### Purpose

The purpose of this document is to show how you can schedule downtime for a **service**, **host**, **hostgroup** or **servicegroup** within Nagios XI 2024. Scheduling downtime is an effective way to prevent unnecessary or unwanted notifications from being received during a period of expected service interruption.

### **The Scheduled Downtime Menu**

From the Home menu of Nagios XI, expand **Incident Management** and select **Scheduled Downtime**. This will display the main control panel for Scheduled Downtime.

From this screenshot you can see any scheduled downtime that is currently in-effect or scheduled for a future time. In this example there is an entry for the localhost object.

| Schedu        | led D    | owntime                | S Ø Filter              | by Select f      | ilters 👻               |   |                        |             |       |          | Search_        |               |              | ۹ 🕐     |
|---------------|----------|------------------------|-------------------------|------------------|------------------------|---|------------------------|-------------|-------|----------|----------------|---------------|--------------|---------|
| O Schedule Do | wntime • | Showing 1-1 of 1 tot   |                         |                  |                        | ж |                        | Pagelofi    |       | H        | 10 P           | or Page       | •            | 0       |
| Host          | Service  | Entry Time             | Author                  | Comment          | Start Time             |   | End Time               |             | Туре  | Duration | Downtime<br>ID | Trigger<br>ID | In<br>Effect | Actions |
| localhost     |          | 2024-03-17<br>16:25:19 | Nagios<br>Administrator | Test<br>Cewntime | 2024-03-17<br>16:24:43 |   | 2024-03-17<br>18:24:43 |             | Fixed | 2h       | 1              | None          | Yes          |         |
| With selected | ~        |                        |                         |                  |                        | ж |                        | Page 1 of 1 |       | ж        | 10 P           | er Page       | •            | •       |

1. To begin the process of scheduling downtime, click the **Schedule Downtime** button and select **For Host(s)** or **For Services(s)**.

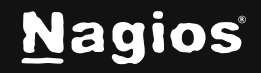

## How To Configure Downtime In Nagios XI 2024

The selections available for hosts are as follows:

| Scheduled Downtime |                                                                                                    |                   |            |  |  |  |  |  |  |  |
|--------------------|----------------------------------------------------------------------------------------------------|-------------------|------------|--|--|--|--|--|--|--|
| Add Host Do        | Add Host Downtime<br>Schedule downtime for a particular host or multiple hosts. More information about downtimes. |                   |            |  |  |  |  |  |  |  |
| Host Name(s) 🕯     |                                                                                                    |                   |            |  |  |  |  |  |  |  |
| Filter             |                                                                                                    | Selected Hosts 0  | Remove All |  |  |  |  |  |  |  |
| localhost          |                                                                                                    | No hosts selected |            |  |  |  |  |  |  |  |
|                    |                                                                                                    |                   |            |  |  |  |  |  |  |  |
|                    |                                                                                                    |                   |            |  |  |  |  |  |  |  |
|                    |                                                                                                    |                   |            |  |  |  |  |  |  |  |
|                    |                                                                                                    |                   |            |  |  |  |  |  |  |  |
|                    |                                                                                                    |                   |            |  |  |  |  |  |  |  |
| Add Selec          | sted >                                                                                                    |                   |            |  |  |  |  |  |  |  |
| Author 🜩           | Nagios Administrator                                                                                              |                   |            |  |  |  |  |  |  |  |
| Comment 🌞          |                                                                                                    |                   |            |  |  |  |  |  |  |  |
| Triggered By       | None                                                                                                    |                   | ~          |  |  |  |  |  |  |  |
| Туре               | Fixed                                                                                                    |                   | ~          |  |  |  |  |  |  |  |
| Start Time 🌞       | 2024-03-17 16:33:;                                                                                                |                   |            |  |  |  |  |  |  |  |
| End Time 🌞         | 2024-03-17 18:33::                                                                                                |                   |            |  |  |  |  |  |  |  |
| Child Hosts        | Do nothing with child hosts                                                                                       |                   | ~          |  |  |  |  |  |  |  |
| Services           | Do nothing with associated services                                                                               |                   | ~          |  |  |  |  |  |  |  |
| Schedule           | Cancel                                                                                                    |                   |            |  |  |  |  |  |  |  |

www.nagios.com

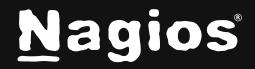

Page 2 of 11

Copyright © 2025 Nagios Enterprises, LLC. All rights reserved. Trademarks are the property of their respective owner.

- 2. There are options that apply to both hosts and services that are explained in the **Common Options** section below. The options that are specific to hosts are as follows:
  - a. In the top part of the screen you need to select host(s) and click the **Add Selected** button to add them to the list of hosts that this downtime will be created for.
  - b. When selecting hosts, you can use **SHIFT** or **CTRL** on the keyboard to help select multiple hosts. In the Filter field start typing to narrow down the available hosts to select from.
  - c. You have the option to change the **Child Hosts** behavior when this downtime goes into effect. This is useful when a host's service interruption will affect its children.
  - d. You can also select if you want to schedule downtime for the services of these host(s).

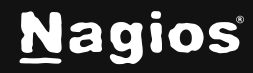

# How To Configure Downtime In Nagios XI 2024

| Sched                                                                                                    | luled Downtime                                                                            |   |
|----------------------------------------------------------------------------------------------------|-------------------------------------------------------------------------------------------|---|
| Add Service                                                                                                    | ce Downtime                                                                               |   |
| Schedule downtin                                                                                                    | Ime for a particular service or multiple services. More information about downtimes.      |   |
| Service Name(                                                                                                    | (s) 🌞                                                                                     |   |
|                                                                                                    |                                                                                           |   |
| localhost                                                                                                    | st  Selected Services  Remove All                                                         |   |
| Current Lo<br>Current U<br>HTTP                                                                                     | Load Vo services selected                                                                 |   |
| Memory L<br>PING<br>Root Parti<br>SSH<br>Service S<br>Service S<br>Service S<br>Service S<br>Swap Usa<br>Total Proc | Usage<br>tition<br>Status - crond<br>Status - httpd<br>Status - mysqld<br>sage<br>presses |   |
| Add Selec                                                                                                    | ected >                                                                                   |   |
| Author 🌞                                                                                                    | Nagios Administrator                                                                      |   |
| Comment 🌞                                                                                                    |                                                                                           |   |
| Triggered By                                                                                                    | None                                                                                      | ~ |
| Туре                                                                                                    | Fixed                                                                                     | • |
| Start Time 🌲                                                                                                    | 2024-03-17 16:49:                                                                         |   |
| End Time 🌞                                                                                                    | 2024-03-17 18:49:                                                                         |   |
| Schedule                                                                                                    | Cancel                                                                                    |   |

www.nagios.com

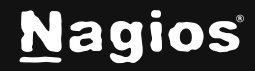

Page 4 of 11

Copyright © 2025 Nagios Enterprises, LLC. All rights reserved. Trademarks are the property of their respective owner.

- 3. The selections available for services are as follows:
  - a. In the top part of the screen, you need to select a host from the drop-down list which will present you with a list of all the services on that host.
  - b. Select the **desired service(s)** and click the **Add Selected** button to add them to the list of services that this downtime will be created for. When selecting services, you can use SHIFT or CTRL on the keyboard to help select multiple services.
  - c. You can select different hosts to schedule downtime for services from multiple hosts.

### **Common Options**

You are required to enter a comment indicating what the purpose of the downtime is. You can also configure a downtime to be triggered by another scheduled downtime event.

By default, the type of downtime in the pre-populated fields is a fixed downtime that is scheduled immediately for the next 2 hours. The Type of downtime can be fixed or flexible:

#### Fixed downtime

• Starts and stops at the exact start and end times that you specify when you schedule it.

#### Flexible downtime

- Intended for times when you know that a host or service is going to be down for X minutes (or hours), but you don't know exactly when that event will start.
- When you schedule flexible downtime, Nagios XI will start the scheduled downtime sometime between the start and end times you specified.
- The downtime will last for as long as the duration you specified when you scheduled the downtime.
- This assumes that the host or service for which you scheduled flexible downtime either goes down (or becomes unreachable) or goes into a non-OK state sometime between the start and end times you specified.
- The time at which a host or service transitions to a problem state determines the time at which Nagios XI starts the downtime.
- The downtime will then last for the duration you specified, even if the host or service recovers before the downtime expires.

www.nagios.com

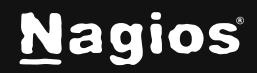

Page 5 of 11

When you click the **Schedule** button you will be returned to the list with the items you just scheduled. Please note that it may take up to a minute before they show up in the list.

#### **Recurring Scheduled Downtime**

If you have regular periods of downtime and do not wish to schedule those periods individually, you can configure recurring periods of downtime instead.

From the **Home** menu of Nagios XI, expand **Incident Management** and select the **Recurring Downtime** option.

| Recurring Downtime                         |                                                                                                    |                |            |          |        |          |               |                    |         |  |
|--------------------------------------------|----------------------------------------------------------------------------------------------------|----------------|------------|----------|--------|----------|---------------|--------------------|---------|--|
| Scheduled downtim<br>runs at the top of th | Scheduled downtime definitions that are designed to repeat (recur) at set intervals are shown below. The next schedule for each host/service are added to the monitoring engine when the cron runs at the top of the hour. |                |            |          |        |          |               |                    |         |  |
| Hosts Servic                               | es Hostgroup                                                                                                    | os Servicegrou | ps         |          |        |          |               |                    |         |  |
| Host Schedule                              | es                                                                                                    |                |            |          |        |          |               |                    |         |  |
| Host                                       | Services                                                                                                    | Comment        | Start Time | Duration | Months | Weekdays | Days in Month | Handle Child Hosts | Actions |  |
| localhost                                  | No                                                                                                    |                | 13:30      | 60       | jan    | mon      | All           | No                 | / 🗉     |  |

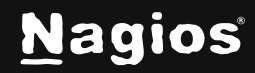

Page 6 of 11

# How To Configure Downtime In Nagios XI 2024

| Add Recu                 | urring Downtime Schedule                                                                                                    | ⑦ <sup>1</sup> |
|--------------------------|----------------------------------------------------------------------------------------------------|----------------|
| Note: A new downtime sch | edule will be added to the monitoring engine one hour before it is set to activate, according to the parameters specified below.                                                        |                |
| Schedule Settings        |                                                                                                    |                |
| Host:                    |                                                                                                    |                |
|                          | The host associated with this schedule.                                                                                                    |                |
| Child Hosts:             | Do nothing with child hosts                                                                                                    | ~              |
| Services:                | Include all services on this host                                                                                                    |                |
| Comment:                 | An optional comment associated with this schedule.                                                                                                    |                |
| Start Time:              | Time of day the downtime should start in 24-hr format (e.g. 13:30).                                                                                                    |                |
| Duration:                | 60                                                                                                    | Minutes        |
|                          | Duration of the scheduled downtime in minutes. Duration should be more than 5 mins or downtime will not be scheduled.                                                                   |                |
| Valid Months:            | Jan Feb Mar Apr May Jun                                                                                                    |                |
|                          | Jul Aug Sep Oct Nov Dec                                                                                                    |                |
|                          | Months this schedule is valid. Defaults to every month if none selected.                                                                                                    |                |
| Valid Weekdays:          | Mon Tue Wed Thu Fri Sat Sun                                                                                                    |                |
|                          | Days of the week this schedule is valid. Defaults to every weekday if none selected.                                                                                                    |                |
| Valld Days of<br>Month:  | Comma-separated list of days of month this schedule is valid. Defaults to every day if empty. If you specify weekdays and days of the month, then both must match for the be scheduled. | downtime to    |
| Submit Schedule          | Cancel                                                                                                    |                |

There are 4 tabs at the top of this control panel that allow you to configure regular periods of downtime for a given **Host**, **Service**, **Hostgroup** or **Servicegroup**.

- 1. To begin the process of scheduling recurring downtime, click the **Add Schedule** button under the respective tab. You will be presented with the **Schedule Settings**, the screenshot to the right is of a Host (they are all similar).
- 2. The first field is the Host field. When you start typing in this field, the list of hosts will start to appear that matches what is being typed. You can use the arrow keys and press **Enter** on the keyboard to select the host you want or simply click it with the mouse. This behavior is the same when scheduling **Service**, **Hostgroup** or **Servicegroup** recurring downtime.
- 3. For a **Host** or **Hostgroup** you can choose to include its associated services in the period of scheduled downtime.

www.nagios.com

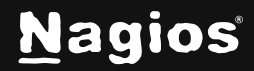

Page 7 of 11

- 4. A comment is not required but does make it easy to understand why you created it.
- 5. The **Start Time** is when you what the recurring downtime to begin and the **Duration** is how long you want it to apply for.
- 6. Define the time of day you want the recurring downtime to start and then choose from the options of Valid Months, Valid Weekdays and Valid Days of Month. Choices from the sections will allow you to define exactly what you want like Jan + Mon + Tue will only create recurring downtime for Mondays and Tuesdays in January at the time you specify.
- 7. Click the Submit Schedule button to create the recurring downtime schedule.

## Scheduling Downtime From The Host Or Service Status Page

When you are on the **Host Status Detail** page OR the **Service Status Detail** page you can schedule downtime from the **Advanced** tab under **Commands**. All the options are the same as described earlier.

| Host Stat            | us Detail / test-syste                  | em                     |               |                                                                                                    |  |
|----------------------|-----------------------------------------|------------------------|---------------|----------------------------------------------------------------------------------------------------|--|
| View Current Status  | of Host Services View Host Notification | ons View Host History  | View Host Ava | illability                                                                                                    |  |
| Overview Servic      | es Performance Graphs Advanced          | Configure Capacity Pla | nning Custom  | Variables History Network Traffic Analysis                                                                                                    |  |
| Advanced Status Deta | ils                                     | Host Attributes        |               | Commands                                                                                                    |  |
| Host State:          | O Up                                    | Attribute Stat         | e Action      | 😞 Add comment                                                                                                    |  |
| Duration:            | <b>29d 11h 27m 34s</b>                  | Active Checks          | ×             | 😪 Schedule downtime                                                                                                    |  |
| State Type:          | Hard                                    | Passive Checks         | ×             | Schedule downtime for all services on this host                                                                                                    |  |
| Current Check:       | 1 of 10                                 | Notifications          | ×             | Second Second Se |  |
| Last Check:          | 2024-11-15 15:26:36                     | Flap Datastian         |               | Submit passive check result                                                                                                    |  |
| Next Check:          | 2024-11-15 15:31:36                     |                        |               | 🙊 Send custom notification                                                                                                    |  |
| Last State Change:   | 2024-10-17 04:59:37                     | Event Handler          | ×             | 🔊 Delay next notification                                                                                                    |  |
| Last Notification:   | Never                                   | Performance Data       |               | More Options                                                                                                    |  |
| Check Type:          | Active                                  | Obsession              | ×             | View in Naglos Core                                                                                                    |  |
| Check Latency:       | 0.0012750000460073352 seconds           |                        |               |                                                                                                    |  |

www.nagios.com

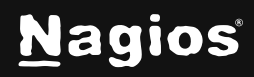

Page 8 of 11

### Scheduling Downtime From The Host/Service Group Status Page

You can schedule downtime for all hosts or services in a host group via **Home > Details > Hostgroup Summary**.

|  | Host Group              |        |  |   | Hosts                                 | Services                                                                            |  |  |  |  |
|--|-------------------------|--------|--|---|---------------------------------------|-------------------------------------------------------------------------------------|--|--|--|--|
|  | Linux Servers (linux-se | ervera |  | 2 | • 1 Up                                | <ul> <li>19 Ok</li> <li>1 Warning</li> <li>2 Unknown</li> <li>3 Critical</li> </ul> |  |  |  |  |
|  | TEST (test-group)       |        |  |   | <ul><li>3 Up</li><li>1 Down</li></ul> | <ul> <li>21 Ok</li> <li>3 Unknown</li> <li>3 Critical</li> </ul>                    |  |  |  |  |

Click on the **View Hostgroup Commands** button for a specific hostgroup under **Status Summary For All Host Groups**.

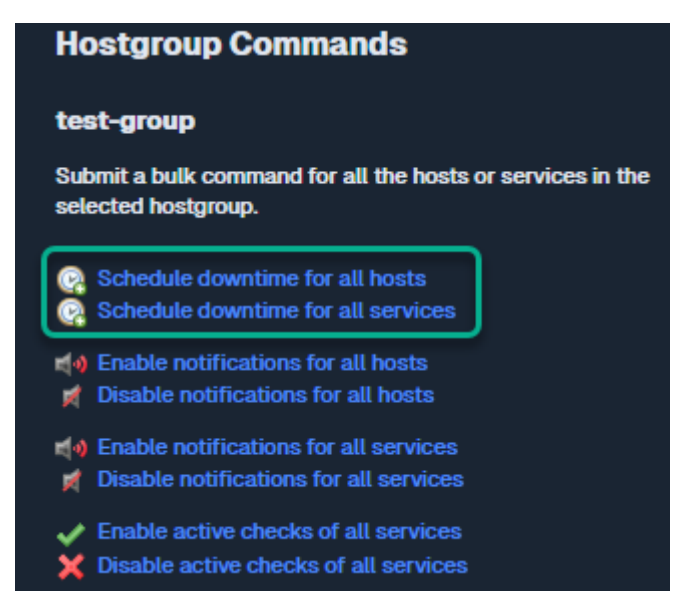

Click on the **Schedule downtime for all hosts in this hostgroup** or **Schedule downtime for all services** in this hostgroup.

www.nagios.com

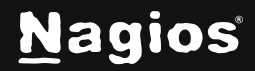

Page 9 of 11

#### How To Schedule Downtime via Mass Acknowledge Component

It is very easy to schedule downtime for hosts and services that are already in "non-OK" state under the **Mass Acknowledge** and **Downtime Scheduling** component.

- 1. From the Nagios XI Home screen navigate to Incident Management > Mass Acknowledge.
- 2. Select all of the hosts and services that you would like to place in scheduled downtime.
- 3. Then select **Schedule Downtime** from the **Command Type** drop-down menu, enter a comment if you don't wish to use the default one and then click **Submit Commands**.

| Mass Acknowledg                                                                           | e                                                                                              |                                                                                           |                 |          | ⑦ ☆           |
|-------------------------------------------------------------------------------------------|------------------------------------------------------------------------------------------------|-------------------------------------------------------------------------------------------|-----------------|----------|---------------|
| Use this tool to acknowlege large groups of<br>For scheduled downtime, specify the length | unhandled problems or schedule downtime for<br>of downtime in minutes to schedule 'flexible' ( | r groups of hosts and services.<br>Iowntime. Commands may take a few moments to take effe | ect on status o | details. |               |
| Command Type Acknowledgement                                                              | ▼ Time 120                                                                                     | min Comment Problem is acknowled                                                          | ged             | Subm     | it Commands   |
| Check All Items                                                                           |                                                                                                |                                                                                           |                 |          | € Update List |
| Host Name                                                                                 | Unhandled Service Problems                                                                     | Service Status                                                                            | Sticky          | Notify   | Persistent    |
| 192.168.0.218                                                                             | Toggle checkboxes for this Host                                                                |                                                                                           |                 |          |               |
|                                                                                           | : Autoselect                                                                                   | (Service check timed out after 120.01 seconds)                                            |                 |          |               |
| CASNJ1B-MDD1                                                                              |                                                                                                |                                                                                           |                 |          |               |
| SLE-COM-9508-HOST2                                                                        | Toggle checkboxes for this Host                                                                |                                                                                           |                 |          |               |
|                                                                                           | Ping                                                                                           | CRITICAL - 192.168.223.19: Host unreachable @<br>192.168.132.130. rta nan, lost 100%      |                 |          |               |
|                                                                                           | Port 2 Status                                                                                  | WARNING: SNMP error: No response from remote host<br>"192.168.223.19"                     |                 |          |               |
| • TEST.HOST                                                                               | Toggle checkboxes for this Host                                                                |                                                                                           |                 |          |               |
|                                                                                           | 🗌 🖕 НТТР                                                                                       | connect to address 192.168.141.28 and port 80: No route to host                           |                 |          |               |
|                                                                                           |                                                                                                | CRITICAL - Host Unreachable (192.168.141.28)                                              |                 |          |               |

www.nagios.com

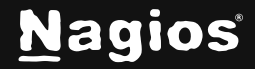

Page 10 of 11

## **Finishing Up**

This completes the documentation on configuring downtime in Nagios XI. If you have additional questions or other support-related questions, please visit us at our Nagios Support Forum, Nagios Knowledge Base, or Nagios Library:

Visit Nagios Support Forum

Visit Nagios Knowledge Base

Visit Nagios Library

www.nagios.com

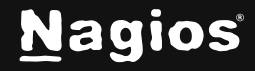

Page 11 of 11

Copyright © 2025 Nagios Enterprises, LLC. All rights reserved. Trademarks are the property of their respective owner.